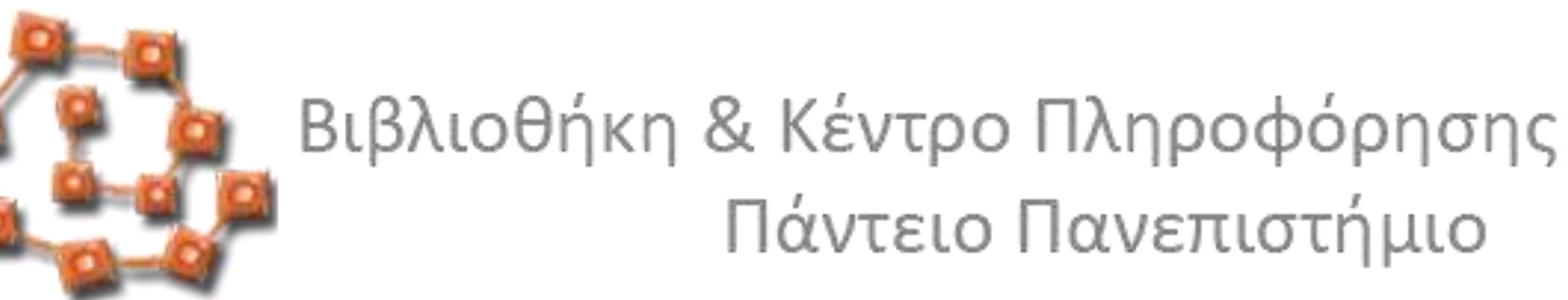

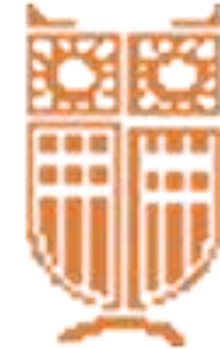

#### Λογαριασμός Χρήστη – Ανανέωση -Κράτηση

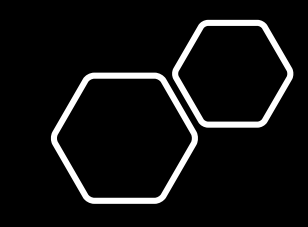

Τι μπορεί να κάνει με τον λογαριασμό του ένας χρήστης της Βιβλιοθήκης;

- Να βλέπει το ιστορικό των δανεισμών του/της
- Να ανανεώνει έως και δυο φορές τον δανεισμό των βιβλίων του/της
- Να κάνει έως και δυο κρατήσεις σε βιβλία που είναι δανεισμένα
- Να ακυρώνει ή να ανανεώνει τις κρατήσεις του/της
- Να δημιουργεί λίστες ανάγνωσης και να τις επεξεργάζεται

# Έχετε τον έλεγχο του Λογαριασμού σας!

#### Προϋποθέσεις

Οι χρήστες πρέπει να έχουν Κάρτα Βιβλιοθήκης (πάσο) και να την έχουν ενεργοποιήσει στο Γραφείο Δανεισμού της Βιβλιοθήκης

Οι χρήστες πρέπει να εισέλθουν στον Κατάλογο της Βιβλιοθήκης <u>www.opac.seab.gr</u>

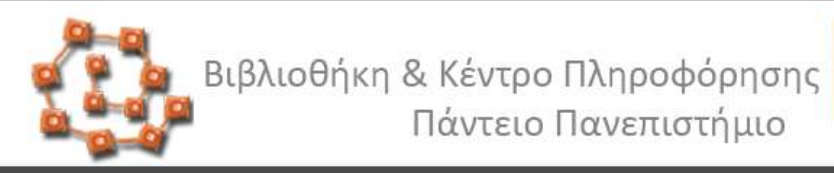

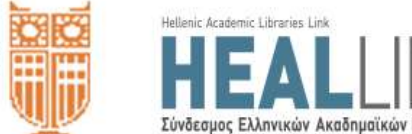

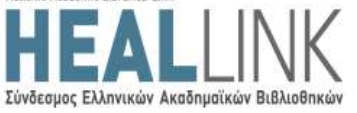

| ρχική | Οδηγίες Χρήσης | Σχετικά | Βοήθεια |
|-------|----------------|---------|---------|
|       |                |         |         |

Eλ | Eng

| πλέξτε έναν από τους ακόλουθους τρόπους αναζήτησης και εντοπισμού υλικού της βιβ<br>Απλή Σύνθετη Αναζήτηση Περιοδικών Αναζήτηση με Αριθμό | ιλιοθήκης<br>Εδώ                                                                                                    |
|----------------------------------------------------------------------------------------------------|----------------------------------------------------------------------------------------------------|
| <b>Λέξη κλειδί</b> Συγγραφέας Τίτλος Θέμα Εκδότης                                                                                         | Είσοδος στον Λογαριασμό<br>της Βιβλιοθήκης                                                                                    |
| 1<br>Πληκτρολογήστε τους όρους αναζήτησής σας                                                                                             | Υπηρεσίες Χρηστών<br>Δανεισμός<br>Διαδανεισμός<br>Παραγελίες Υλικού<br>Εκπαιδευτικά σεμινάρια                                 |
| 2 Τύπος Υλικού (προαιρετικό)<br>Οπουδήποτε Υ<br>Υποβολή                                                                                   | <b>Άλλοι κατάλογοι</b><br>Αναζήτηση στο κατάλογο MITOS<br>Αναζήτηση στον κατάλογο Encore<br>Αναζήτηση στον Συλλονικό Κατάλογο |

#### https://opac.seab.gr

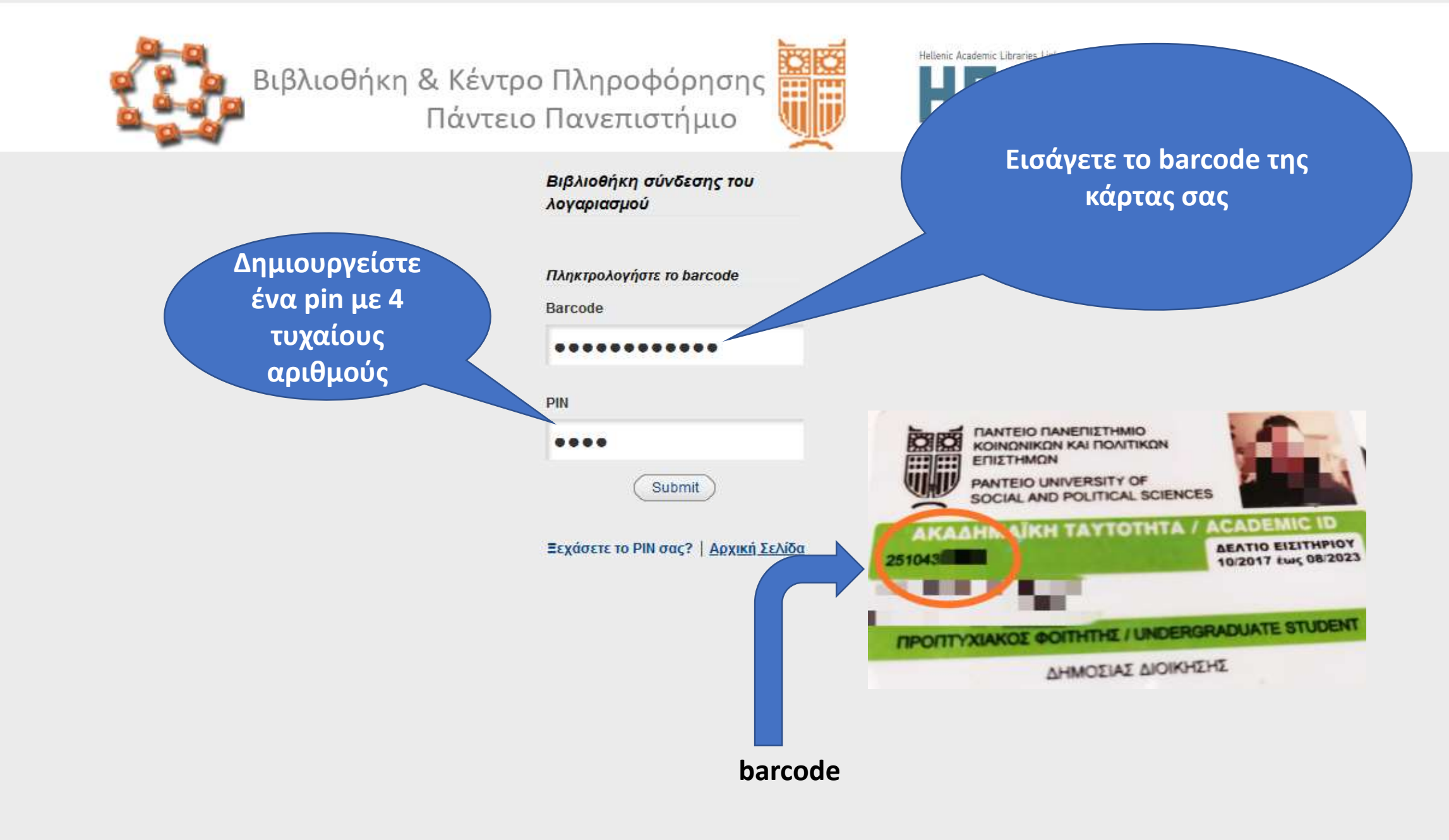

### Η επόμενη οθόνη είναι η ακόλουθη:

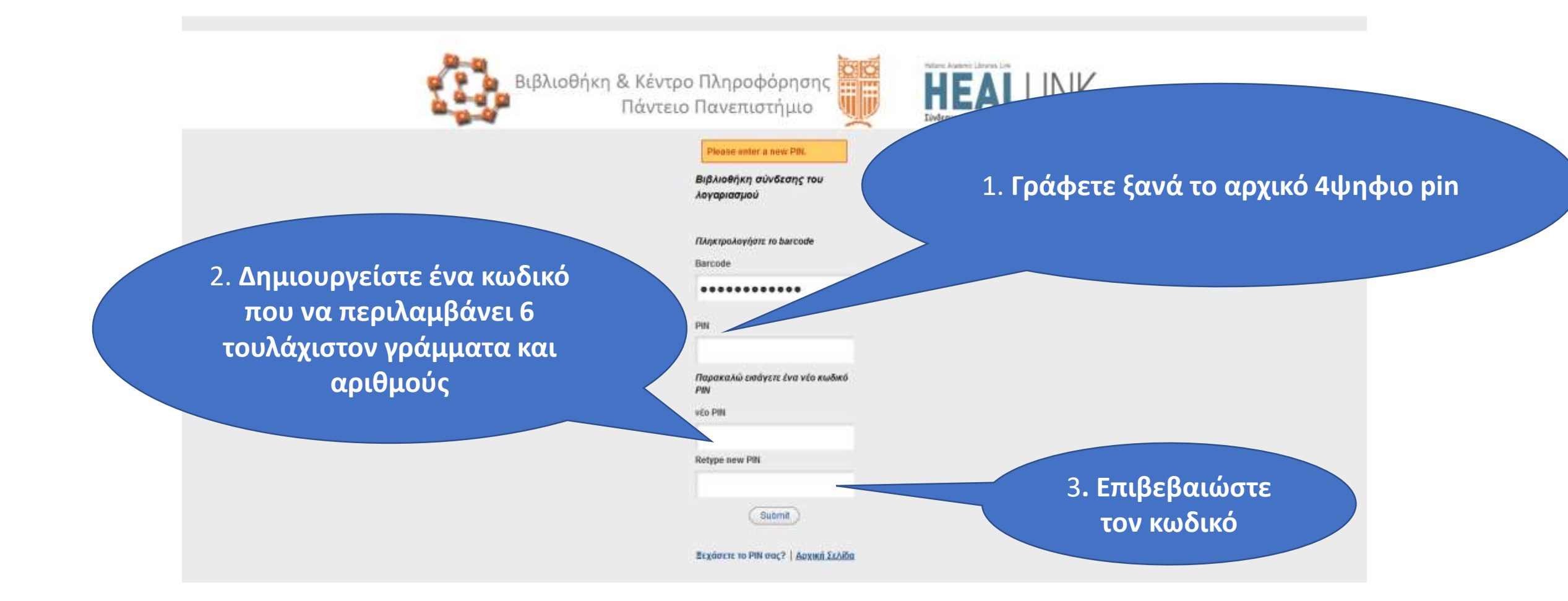

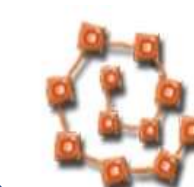

Βιβλιοθήκη & Κέντρο Πληροφόρησης Πάντειο Πανεπιστήμιο

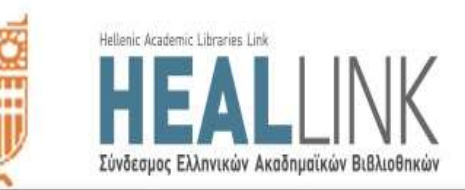

#### Έχετε συνδεθεί με τον Λογαριασμό σας

|                                                                                                    |                                                                                          | Έχετε συνδεθεί σε ως                                             |                     |  |
|----------------------------------------------------------------------------------------------------|------------------------------------------------------------------------------------------|------------------------------------------------------------------|---------------------|--|
| Ημ/νία Λήξης:30-06-2025<br>Δέσμευση Μέχρι:<br>Τοινή Ληξιπρόθεσμου:0                                      |                                                                                          |                                                                  |                     |  |
| ο αιτήσεις (κρατήσεις).                                                                                  | Ταξινόμηση Ανά Δανεισμό Ανανέωση 1                                                       | Ολων Ανανέωση Επιλεγμένων                                        |                     |  |
| 📥 Τροποποίηση Προσωπικών Πληροφορι                                                                       | 3 ΔΑΝΕΙΣΜΕΝΑ ΤΚΜ.                                                                        |                                                                  |                     |  |
| 🤀 Τροποποίηση PIN                                                                                        | ανανέωστη τίτλος                                                                         | ραβδοκωδικάς κατάσταση                                           | TAE. AP.            |  |
| <ul> <li>Προτιμώμενες Αναζητήσεις</li> <li>Το Ιστορικό Ανάγνωσής Μου</li> <li>Οι Κριτικές Μου</li> </ul> | Η Συμφωνία των Πρεσπών κ<br>το μακεδονικό / Άγγελος<br>Συρίγος-Ευάνθης<br>Χατζηβασιλείου | 912000005662 DUE                                                 | 327.49504976<br>ΣΥΡ |  |
| <ul> <li>Οι Λίστες μου</li> <li>Ημερολόγιο Εκδηλώσεων</li> <li>My Record Feeds</li> </ul>                | Ιταλική γραμματική στα ελλη<br>/ Τίνα Ζωγοπούλου ; [επιμέλ<br>Ορέστης Δούσης].           | <mark>νικά</mark> DUE<br>εια 9120000004488 <mark>26-02-20</mark> | 455 ΖΩΓ c.2         |  |
|                                                                                                    | Νέον ιταλο₋ελληνικόν, ελλην<br>ιταλικόν λεξικόν / υπό<br>Αλεξάνδρου Α. Τσουκανά<br>4     | o-<br>002000026433<br>26-02-20                                   | Π 453.89 ΤΣΟ        |  |
|                                                                                                    | Ταξινόμηση Ανά Δανεισμό Ανανέωση 1                                                       | Ολων Ανανέωση Επιλεγμένων                                        |                     |  |

## Ανανέωση

Μπορείτε να επιλέξετε «Ανανέωση Όλων» ή «Ανανέωση Επιλεγμένων»

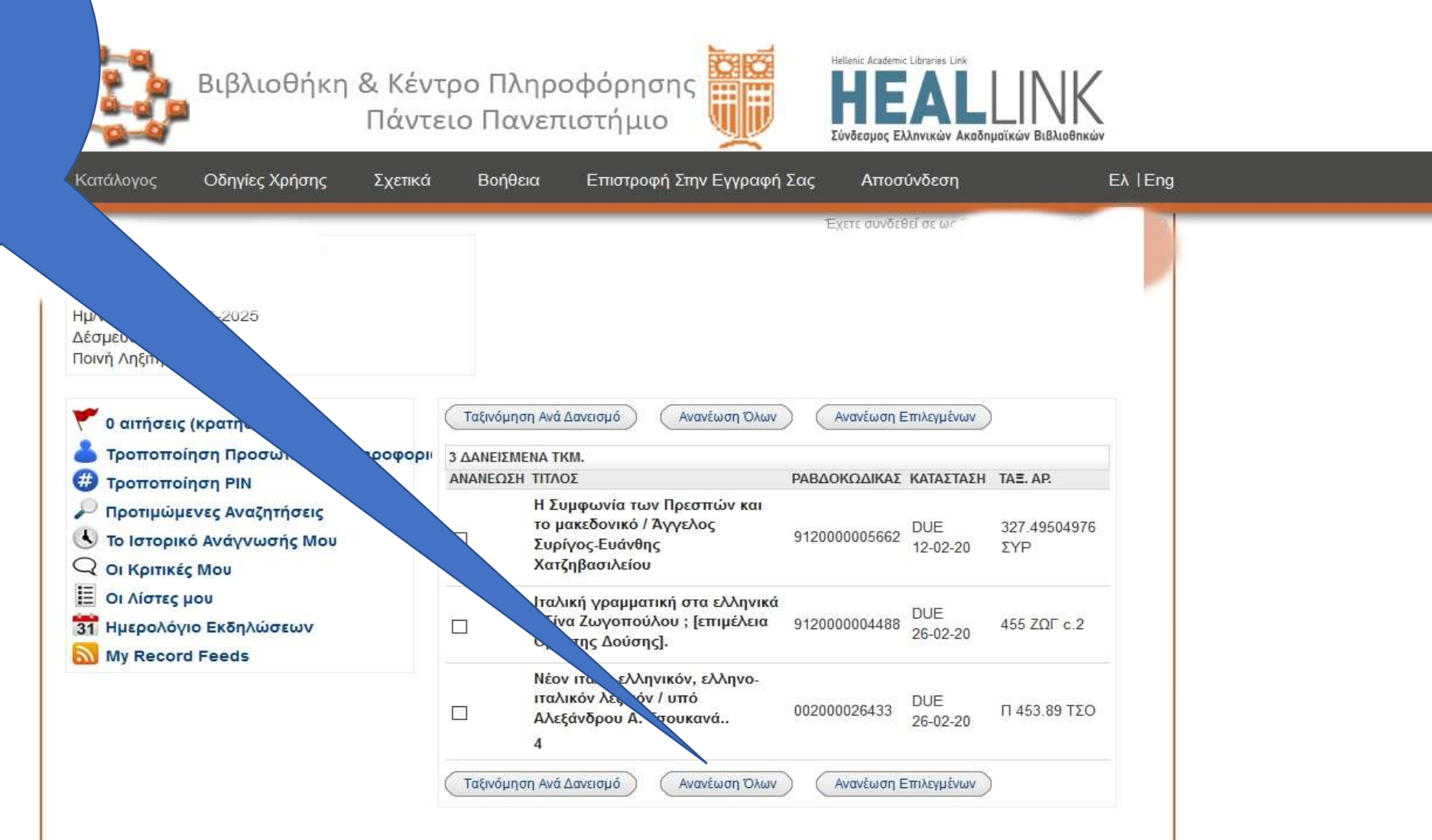

# Επιβεβαίωση της ανανέωσης

#### Το(α) ακόλουθο(α) τκμ θα ανανεωθεί(ούν), επιθυμείτε τη συνέχεια;

| Yes No                                                                             |               |                 |                   |
|------------------------------------------------------------------------------------|---------------|-----------------|-------------------|
| 3 ΔΑΝΕΙΣΜΕΝΑ ΤΚΜ.                                                                  |               |                 |                   |
| τιτλος                                                                             | ΡΑΒΔΟΚΩΔΙΚΑΣ  | καταστάση       | TA≣. AP.          |
| Ιταλική γραμματική στα ελληνικά / Τίνα<br>Ζωγοπούλου ; [επιμέλεια Ορέστης Δούσης]. | 9120000004488 | DUE<br>26-02-20 | 455<br>ΖΩΓ<br>c.2 |
| Yes No                                                                             |               |                 |                   |

 Επιβεβαιώνοντας την ανανέωση το σύστημα ενημερώνει για τη νέα ημερομηνία επιστροφής του επιλεγμένου τεκμηρίου ή όλων.

Βιβλιοθήκη & Κέντρο Πληροφόρησης Παντείου Πανεπιστημίου - 2020

#### ΠΡΟΣΟΧΗ! Τα βιβλία ΔΕΝ ανανεώνονται

1. Αν έχει παρέλθει η ημερομηνία επιστροφής τους!

> Αν η κάρτα σας είναι μπλοκαρισμένη!

3. Αν έχετε εξαντλήσει τον αριθμό των ανανεώσεων σας!

## Αν έχετε ξεχάσει το ΡΙΝ σας....

| 7 6 El tras l'epis and gritters high historithy | and harves have a state of a second second second second second second second second second second second second                                                                                                    | <b>■ 3 ♥ Ø 0</b> ☆ #                                                                                                    |
|-------------------------------------------------|----------------------------------------------------------------------------------------------------|----------------------------------------------------------------------------------------------------|
| C - 3 Bell Hermon - 2 Grove B Massethalte E M   | Augustan But parties Duringer Carl and a second                                                                                                    | The party formation in the party of the party of the part |
| 29                                              |                                                                                                    | LINUZ                                                                                                    |
|                                                 | Πάντειο Πανεπιστήμιο                                                                                                    | LLINK                                                                                                    |
| - B-4                                           | The second second                                                                                                    | Addigates billutinae                                                                                                    |
|                                                 | 198                                                                                                    |                                                                                                    |
|                                                 | BulliamBrang nor                                                                                                    |                                                                                                    |
|                                                 | and the second second s |                                                                                                    |
|                                                 | Alternational Academic Sciences                                                                                                    |                                                                                                    |
|                                                 | Bernde                                                                                                    | •                                                                                                    |
|                                                 |                                                                                                    |                                                                                                    |
|                                                 |                                                                                                    |                                                                                                    |
|                                                 | Reported and a set of the set of the set of  |                                                                                                    |
|                                                 | audial PW<br>startW                                                                                                    |                                                                                                    |
|                                                 |                                                                                                    | Δονικά                                                                                                    |
|                                                 | Balger son PR                                                                                                    | Αρχικί                                                                                                    |
|                                                 | (100)                                                                                                    |                                                                                                    |
|                                                 | Report of Theory   August Little                                                                                                    |                                                                                                    |
|                                                 |                                                                                                    | Етауа                                                                                                    |
| 🗖 🛃 🛤 🚍 🤊 🛫                                     | S                                                                                                    | - TARE ARRENTED IN THE PLANE                                                                                                    |
|                                                 |                                                                                                    | Пара                                                                                                    |
|                                                 |                                                                                                    | Παρα                                                                                                    |
|                                                 |                                                                                                    |                                                                                                    |
|                                                 |                                                                                                    | Baro                                                                                                    |
|                                                 |                                                                                                    | Darch                                                                                                    |

- επιλέξτε το «Ξεχάσατε το PIN σας» για να δημιουργήσετε νέο κωδικό πατώντας την ανάλογη επιλογή
- Θα λάβετε ένα μήνυμα στο e-mail που έχετε δηλώσει στην κάρτα Βιβλιοθήκης. Ακολουθήστε τις οδηγίες του μηνύματος για να επαναπροσδιορίσετε το PIN σας.
- Αν δεν λάβετε το συγκεκριμένο e-mail τότε επικοινωνήστε με την βιβλιοθήκη.

| Αρχική  | Οδηγίες Χρήσης   | Σχετικά       | Βοήθεια                                     |
|---------|------------------|---------------|---------------------------------------------|
| Επαναπρ | οσδιορισμός PIN  |               |                                             |
| Παρακα  | λούμε εισάγετε τ | τις ακόλου    | ιθες πληροφορίες:                           |
| Barcode | F                | or example, t | ype "312312" and then press the RETURN key. |
| (       | Υποβολή          |               |                                             |

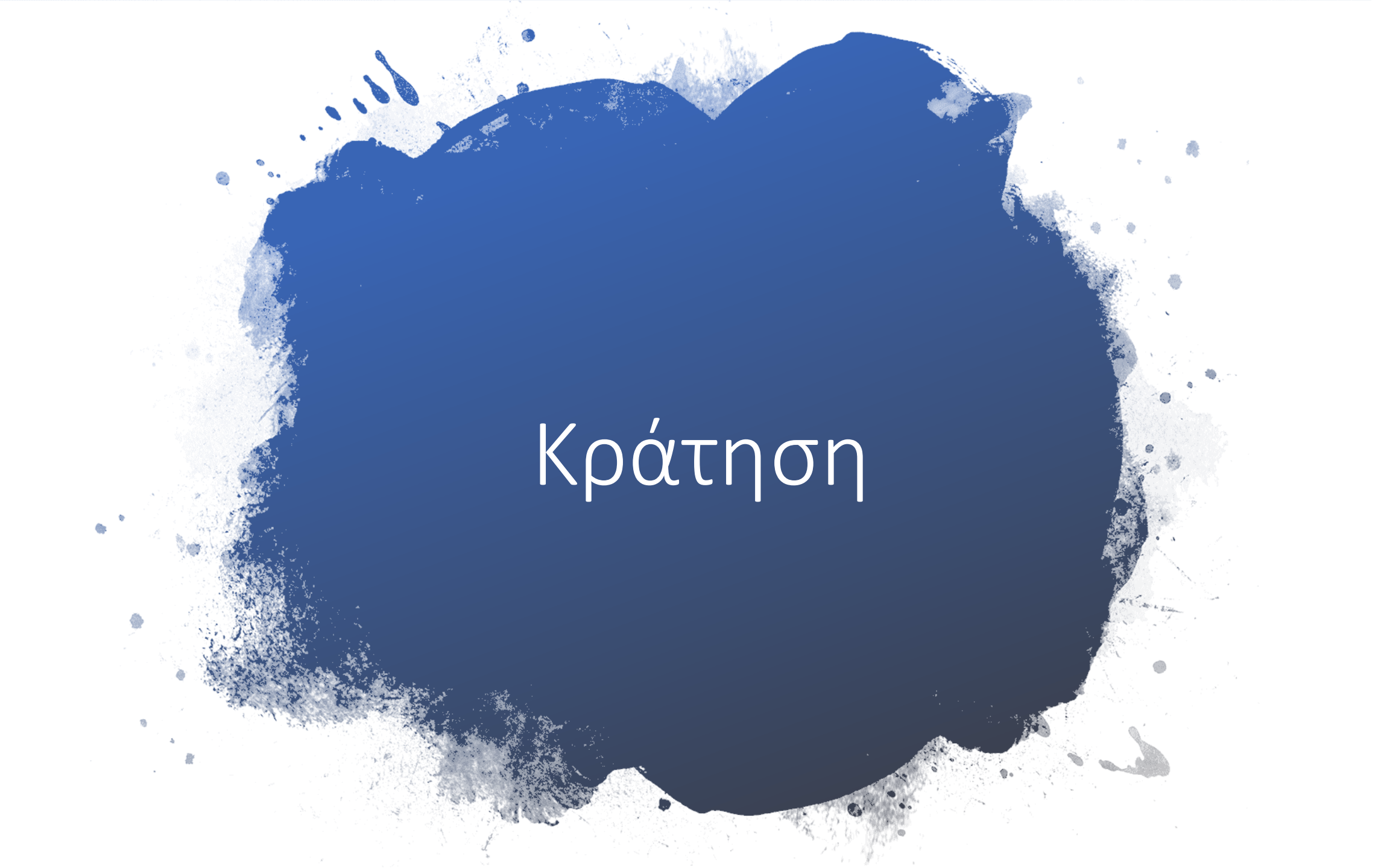

#### Προϋποθέσεις:

and an and market the sector of the

Κράτηση γίνεται MONO σε βιβλία που είναι δανεισμένα Η κράτηση πραγματοποιείται στον κατάλογο αναζήτησης της Βιβλιοθήκης opac.seab.gr

Μπορείτε να κάνετε μέχρι ΔΥΟ κρατήσεις Μπορείτε να κάνετε κράτηση σε οποιαδήποτε φάση της αναζήτησης σας. Θα σας ζητηθεί να συνδεθείτε στον λογαριασμό σας

#### Κάνετε αναζήτηση στον κατάλογο https://opac.seab.gr

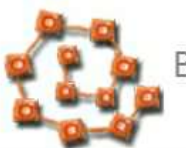

Βιβλιοθήκη & Κέντρο Πληροφόρησης Πάντειο Πανεπιστήμιο

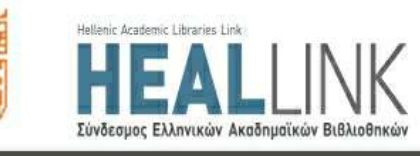

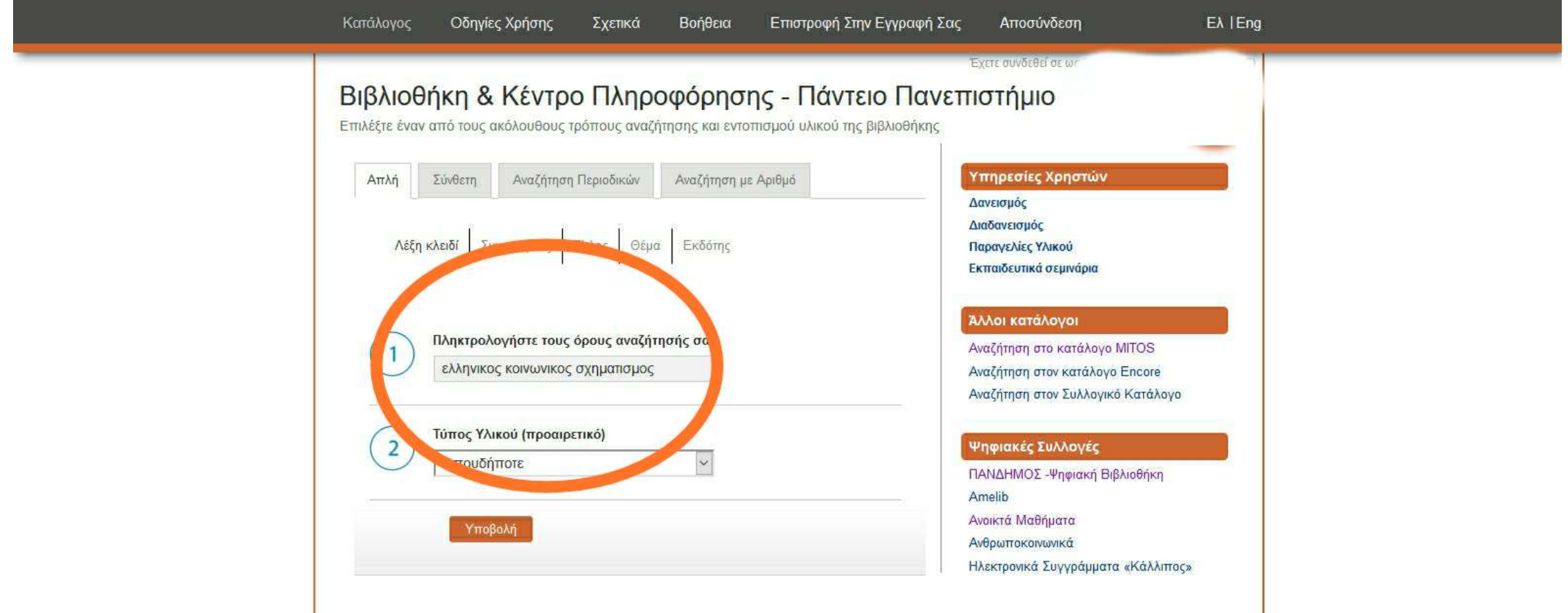

#### Η κράτηση γίνεται ΜΟΝΟ σε βιβλία που είναι δα<u>νεισ</u>μένα. Επιλέγετε την Iellenic Academic Libraries Link Βιβλιοθήκη & Κέντρο Πληροφόρησης εντολή Αίτημα Πάντειο Πανεπιστήμιο Κατάλογος Οδηγίες Χρήσης Βοήθεια Επιστροφή Στην Εγγραφή Σας Αποσύνδεση Eλ |Eng Σχετικά NTONIOE 🖌 Αίτημα 🛛 🔂 Τροσθήκη Στις Λίστες Μου 🔞 Προσθήκη στο Καλάθι 🚛 Εμφάνιση MARC 🄑 Τροποποίηση Αναζήτησης 🤹 Περισσότερα σαν και αυτό 🎤 Άλλη Αναζήτηση ελληνικος κοινωνικος σχηματισμος Κλειδί Πάντειο Πανεπιστήμιο Αναζήτηση Αποθήκευση ως προτιμώμενη αναζήτηση Περιορισμός τίτλων που δεν εντοπίζονται στο Ιστορικό Ανάγνωσής μου Περιορισμός αναζήτησης μόνο για διαθέσιμα τεκμήρια (Ιστορικό Αναζήτησης) Συγγραφέας Μηλιός, Γιάννης, 1952-Τίτλος Ο ελληνικός κοινωνικός σχηματισμός : από τον επεκτατισμό στην καπιταλιστική ανάπτυξη / Γιάννη Μηλιού. Δημοσίευση Αθήνα : Εξάντας, 1988. Τοποθεσία Ταξιθετικός Τόμος Κατάσταση Ραβδοκώδικας Δημόσια Προσοχή! Το βιβλίο Αντίτυπα Ao. Σημείωσ Share 330.12209 DUE Πάντειο 002000024762 πρέπει να είναι 🔥 Μόνιμος Σύνδεσμος 07-02-20 Πανεπιστήμιο 495 ΜΗΛ δανεισμένο Περισσότερα στοιχεία για το τεκμήριο Περιγραφή 496 J. Οικονομική θεωρία και πολιτική Σειρά Οικονομική θεωρία και πολιτική Βιβλιογρ. σημ. Βιβλιογραφία: σ. 465-490 Κεφαλαιοκοατία -- Ελλάδα Ofun

#### Εάν το βιβλίο έχει πολλαπλά αντίτυπα θα πρέπει να επιλέξετε σε ποιο από όλα θα γίνει η κράτηση

Επιστροφή Στην Εγγραφή Σας

002000086148

002000086111

002000086150

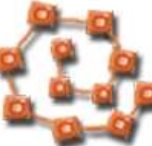

Κατάλογος

0

0

O

Οδηγίες Χρήσης

Βιβλιοθήκη & Κέντρο Πληροφόρησης Πάντειο Πανεπιστήμιο

Σχετικά

331.48164

331,48164

ΨHM

ΨHM

ΨHM

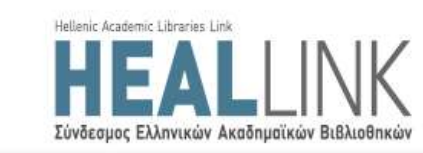

Αποσύνδεση

Eλ | Eng

Φόρμα Επιλογής Τεκμηρίου Requesting Οικιακή εργασία των μεταναστριών και κοινωνική προστασία : η περίπτωση των γυναικών από την Αλβανία και την Ουκρανία / Ιορδάνης Ψημμένος, Χριστόφορος Σκαμνάκης. Επιλέξτε ένα τκμ. από την ακόλουθη λίστα Ταξιθετικός Τόμος Δημόσια Επιλογή Τοποθεσία Κατάσταση Ραβδοκώδικας Σημείωση Πάντειο Πανεπιστήμιο 331.48164 DUE 002000086109 0 ΨΗΜ 07-02-20 O Πάντειο Πανεπιστήμιο 331,48164 DUE 002000086110 ΨHM 31-01-20 O DUE 002000086108 Πάντειο Πανεπιστήμιο 331.48164 ΨHM 26-01-16 0 Πάντειο Πανεπιστήμιο DUE 002000086149 331.48164 ΨHM 14-11-19

DUE

On

DUE

11-02-20

Holdshelf

22-01-20

Βοήθεια

ΑΙΤΗΣΗ ΕΠΙΛΕΓΜΕΝΟΥ ΤΚΜ.

Πάντειο Πανεπιστήμιο

Πάντειο Πανεπιστήμιο

Πάντειο Πανεπιστήμιο 331.48164

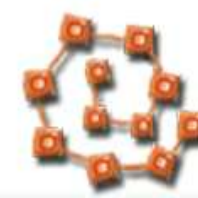

Βιβλιοθήκη & Κέντρο Πληροφόρησης Πάντειο Πανεπιστήμιο

Βοήθεια

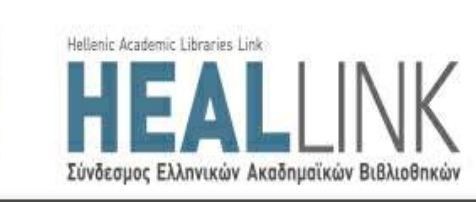

Κατάλογος Οδηγίες Χρήσης Σχετικά

Επιστροφή Στην Εγγραφή Σας

ις Αποσύνδεση

Eλ |Eng

#### Φόρμα Επιλογής Τεκμηρίου

Requesting Ο ελληνικός κοινωνικός σχηματισμός : από τον επεκτατισμό στην καπιταλιστική ανάπτυξη / Γιάννη Μηλιού.

Επιλέξτε ένα τκμ. από την ακόλουθη λίστα:

| Πάντειο<br>Πανεπιστήμιο         330.12209495<br>ΜΗΛ         DUE<br>07-02-20         002000024762           ΓΗΣΗ ΕΠΙΛΕΓΜΕΝΟΥ ΤΚΜ.         Ο         Ο |
|----------------------------------------------------------------------------------------------------|
|                                                                                                    |
|                                                                                                    |
|                                                                                                    |

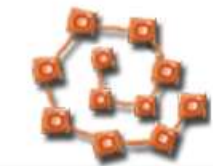

Βιβλιοθήκη & Κέντρο Πληροφόρησης Πάντειο Πανεπιστήμιο

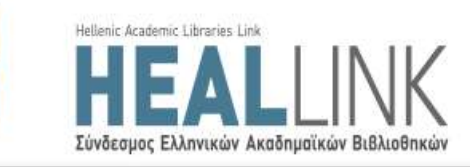

| Επαλήθευση Αιτήματος<br>Έχετε συνδεθεί σε ως ΣΥΡΙΓΟΥ ΔΗΜΗΤΡΑ (ΑΝΤΩΝΙΟΣ)<br>Requesting Ο ελληνικός κοινωνικός σχηματισμός : από τον<br>επεκτατισμό στην καπιταλιστική ανάπτυξη / Γιάννη Μηλιού. | Μπορείτε αν θέλετε να ορίσετε εσείς |
|----------------------------------------------------------------------------------------------------|-------------------------------------|
| Ακύρωση αν δεν εκπληρωθεί έως:                                                                                                    | μεχρι ποτε θελετε την κρατηση       |
| Ημ/νία                                                                                                    |                                     |
| <b>Ημέρα</b> Ημέρα ~ Μήνας Μήνας ~ Έτος Έτος ~                                                                                                    |                                     |
| Υποβολή                                                                                                    |                                     |
|                                                                                                    |                                     |
|                                                                                                    |                                     |
|                                                                                                    |                                     |
|                                                                                                    |                                     |
|                                                                                                    |                                     |
|                                                                                                    |                                     |

## Η κράτηση σας έχει ολοκληρωθεί!

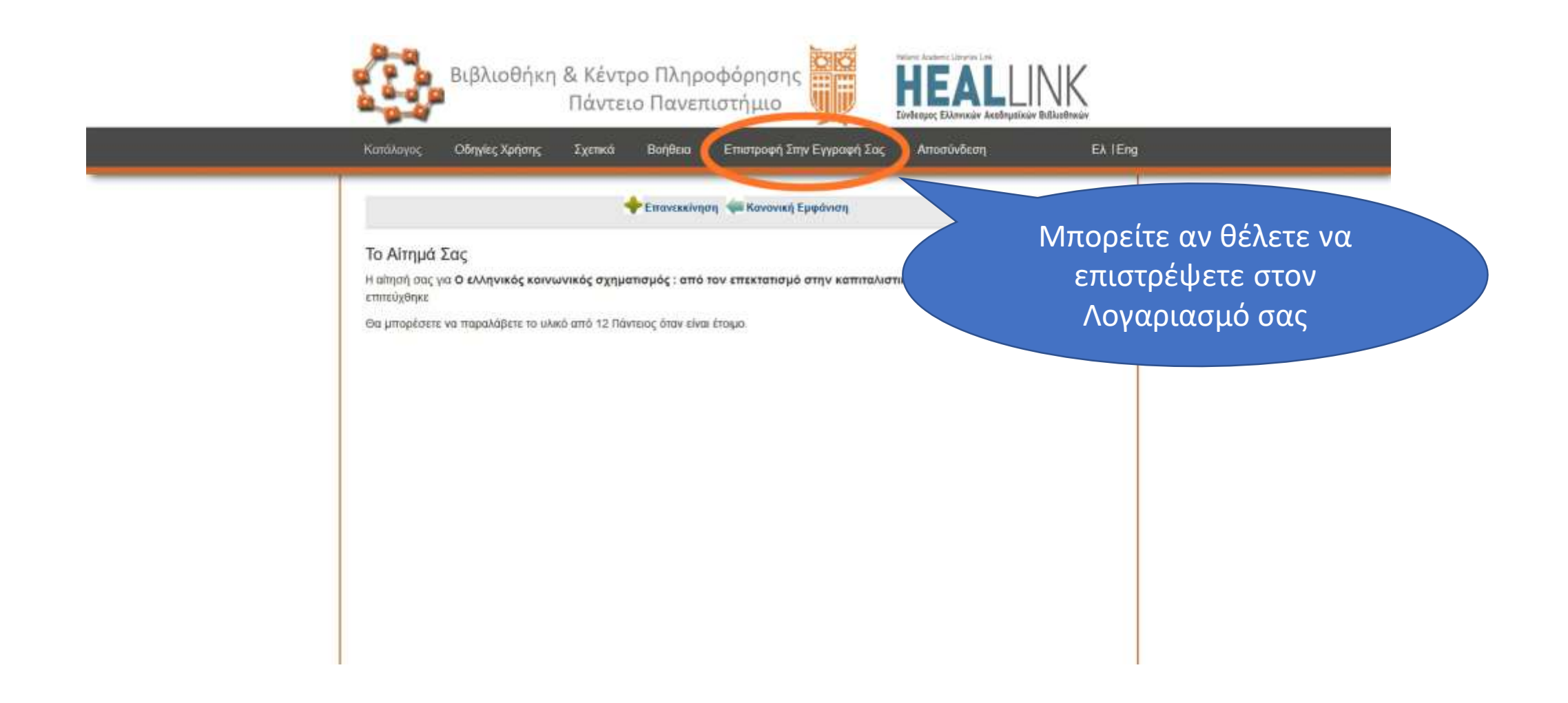

ΠΡΟΣΟΧΗ! ΔΕΝ μπορείτε να κάνετε κράτηση  Αν η κάρτα σας είναι μπλοκαρισμένη!
 Αν έχετε εξαντλήσει τον αριθμό των κρατήσεων σας!
 Αν το βιβλίο είναι στο ράφι!

#### Να θυμάστε ότι μπορείτε επίσης να κάνετε Ανανεώσεις και Κρατήσεις:

## Στα Αυτόματα Μηχανήματα Δανεισμού

### Στο Γραφείο Δανεισμού

#### Καλό διάβασμα!

Βιβλιοθήκη & Κέντρο Πληροφόρησης – Πάντειο Πανεπιστήμιο 2020